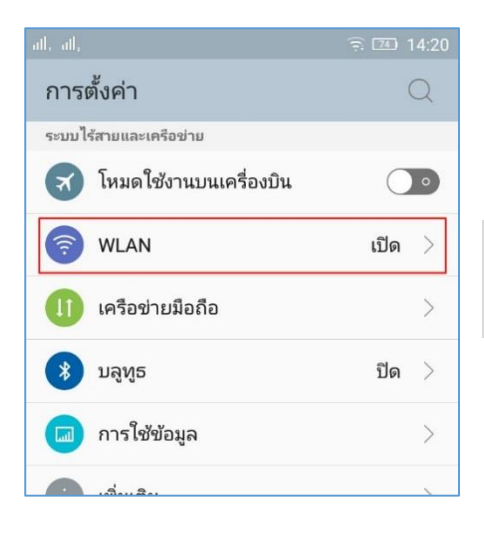

## คู่มือการตั้งค่า ใช้งานระบบเครือข่ายไร้สาย eduroam (802.1x) สำหรับ Android

1. เข้าไปที่หน้าตั้งค่าของโทรศัพท์ แล้วเลือกที่ Wifi หรือ WLAN

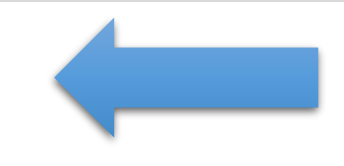

## ให้มองชื่อ SSID ที่ชื่อว่า eduroam แล้วทำการเลือก เพื่อจะเชื่อมต่อ

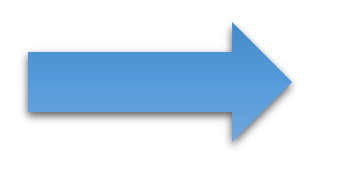

| all, all, 🖾                                                   | <u> </u> 74  | □ 14:20       |
|---------------------------------------------------------------|--------------|---------------|
| $\leftarrow$ wlan                                             |              | )             |
| @3BB_WIFI<br>ເชื่อมต่อแล้ว                                    | (lģ          | <i>(i)</i>    |
| RMUTL WIFI<br>บันทึกแล้ว                                      | ((1-         | <i>(i)</i>    |
| RMUTL_NET<br>บันทึกแล้ว                                       | ( <b>(</b> - | <i>(i)</i>    |
| eduroam<br>ป้องกันด้วย 802.1x                                 | (l&          | $(\tilde{l})$ |
| <b>HP-Print-06-Color LaserJet Pro</b><br>ป้องกันด้วย WPA/WPA2 | (kj          | <i>(i)</i>    |

| < | eduroam              |           |
|---|----------------------|-----------|
|   | วิธี EAP             |           |
|   | PEAP                 | _         |
|   | การรับรองเฟส 2       |           |
|   | ไม่มี                | 4         |
|   | ใบรับรองการใช้งาน CA |           |
|   | (ไม่ระบุ)            | 4         |
| 1 | เอกลักษณ์            |           |
|   | test@rmutl.ac.th     |           |
|   | ไม่เปิดเผยชื่อผู้ใช้ |           |
| Γ | ใส่รหัสผ่าน          |           |
|   |                      |           |
|   | แสดงรหัสผ่าน         |           |
|   | แสดงดัวเลือกขั้นสูง  |           |
|   | ยกเลิก               | เชื่อมต่อ |

| ข้อมูลระบุตัวตน |        |           |
|-----------------|--------|-----------|
| test@rmutl      | .ac.th |           |
| รหัสผ่าน        |        |           |
|                 |        |           |
| แสดงรหัสผ่าน    |        |           |
| แสดงตัวเลือกข้  | ั้นสูง |           |
| ยกเลิก          |        | เชื่อมต่อ |

| 3. 3 | จะมีหน้าต่างให้กรอกชื่อผู้ใช้งา | นปร | ากฎขึ้นมา ให้ใส่ตามนี      |
|------|---------------------------------|-----|----------------------------|
|      | ข้อมูลระบุตัวตน,เอกลักษณ์       | =   | ชื่อผู้ใช้งานของ wifi เดิม |
|      |                                 |     | ตามด้วย @rmutl.ac.th       |
|      | รหัสผ่าน                        | =   | รหัสผ่านเดิม               |

| วิธีการ EAP<br>PEAP                     | เอกลักษณ์<br>test@rmutl.ac.th<br>ไม่เปิดเผยชื่อผู้ใช้<br>ใส่รหัสผ่าน<br>                | 4. เมื่อกรอกข้อมูลครบถ้วน<br>แล้ว แล้วเลือกที่ " <mark>เชื่อมต่อ</mark> " |
|-----------------------------------------|-----------------------------------------------------------------------------------------|---------------------------------------------------------------------------|
| ตัวตนที่ไม่ระบุชื่อ<br>ยกเลิก เชื่อมต่อ | <ul> <li>แสดงรหัสผ่าน</li> <li>แสดงตัวเลือกขึ้นสูง</li> <li>ยกเลิก เชื่อมต่อ</li> </ul> |                                                                           |

 เมื่อทำการเชื่อมต่อแล้ว สถานะของ eduroam จะขึ้น คำว่า "เชื่อมต่อแล้ว" ก็สามารถเข้าใช้งานอินเทอร์เน็ตได้ เลย

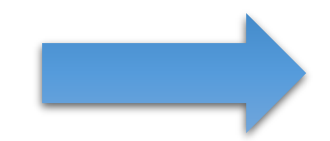

| all, all, 🖾                                                   | ÷ 7      | 14:21      |
|---------------------------------------------------------------|----------|------------|
| $\leftarrow$ wlan                                             |          | )          |
| eduroam<br>เชื่อมต่อแล้ว                                      | (ts      | ()         |
| RMUTL WIFI<br>บันทึกแล้ว                                      | ((1-     | (i)        |
| RMUTL_NET<br>บันทึกแล้ว                                       | ((•      | (j)        |
| @3BB_WIFI<br>บันทึกแล้ว ป้องกันด้วย WPA2                      | رلخ      | (j)        |
| <b>HP-Print-06-Color LaserJet Pro</b><br>ป้องกันด้วย WPA/WPA2 | (16      | (j)        |
| <b>DIRECT-VqM2070 Series</b><br>ป้องกันด้วย WPA2              | (b       | (i)        |
| Activity Affair<br>ป้องกันด้วย WEP                            | رلاء     | <i>(i)</i> |
| 🗸 ตรวจสอบจุดการเชื่อมต่                                       | อทั้งหมด | ด          |
|                                                               |          |            |
|                                                               |          |            |

## คู่มือการตั้งค่า ใช้งานระบบเครือข่ายไร้สาย eduroam (802.1x) สำหรับ Iphone / Ipad

| iPad |                |                 | 09:06           | 56%              |
|------|----------------|-----------------|-----------------|------------------|
|      | การตั้งค่า     | ı               |                 | Wi-Fi            |
|      |                |                 |                 |                  |
| ≻    | โหมดเครื่องบิน | $\bigcirc$      | Wi-Fi           |                  |
| ?    | Wi-Fi          | ไม่ได้เชื่อมต่อ | เลือกเครือข่าย  |                  |
| *    | ບລູກູຣ         | ปิด             | @3BB_WIFI       | ₽ ╤ (j)          |
|      |                |                 | eduroam         | . • <b>?</b> (j) |
|      | การแจ้ง        |                 | Activity Affair | <b>₽</b> 중 (j)   |
|      | ศูนย์ควบคุม    |                 | RMUTL WIFI      | <b>奈</b> (i)     |
| C    | ห้ามรบกวน      |                 | RMUTL_NET       | <b>≈</b> (j)     |
| Ø    | ทั่วไป         |                 | อื่นๆ           |                  |

 เข้าไปที่หน้าตั้งค่าของโทรศัพท์ แล้วเลือกที่ Wi-fi ให้มองชื่อ SSID ที่ชื่อว่า eduroam แล้วทำ การเลือกเพื่อจะเชื่อมต่อ

|            | ป้อนรทัสผ่านสำหรับ eduroam |          |
|------------|----------------------------|----------|
| ยกเลิก     | ป้อนรทัสผ่าน               | เข้าร่วม |
| ชื่อผู้ใช้ | test@rmutl.ac.th           |          |
| รหัสผ่าน   | •••••                      |          |
|            |                            |          |
|            |                            |          |
|            |                            |          |
|            |                            |          |
|            |                            |          |
|            |                            |          |
|            |                            |          |
|            |                            |          |
|            |                            |          |

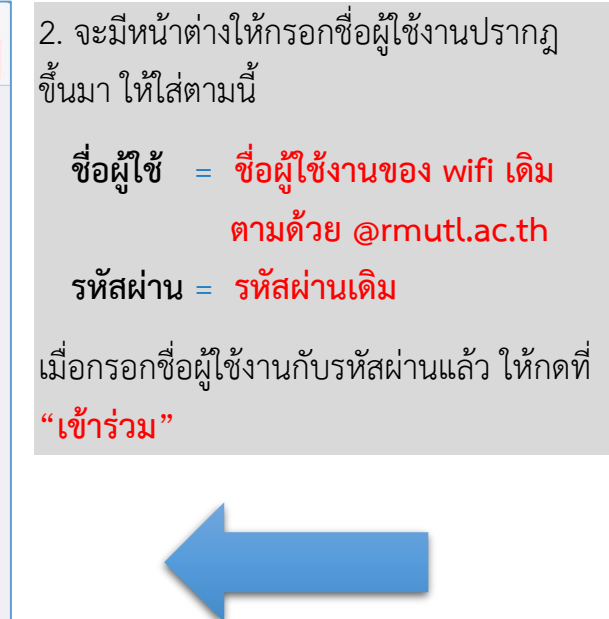

เมื่อกรอกข้อมูลครบถ้วนแล้ว จะมีหน้าต่าง
 ใบรับรองเด้งขึ้นมา ให้กดที่ "ตอบรับ"

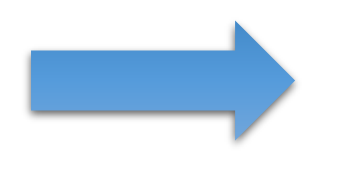

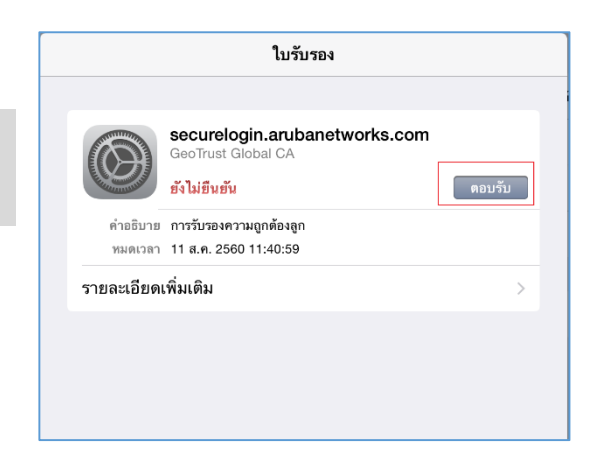

 4. เมื่อทำการเชื่อมต่อแล้ว สถานะของ eduroam จะขึ้นเครื่องหมาย "√" ก็สามารถเข้าใช้งาน อินเทอร์เน็ตได้เลย

| iPad 🗢                  | 09:10                                                | 56% 🔳              |
|-------------------------|------------------------------------------------------|--------------------|
| การตั้งค่า              | Wi-Fi                                                |                    |
|                         |                                                      |                    |
| ≻ โหมดเครื่องบิน 🛛      | Wi-Fi                                                |                    |
| ᅙ Wi-Fi eduroam         | ✓ eduroam                                            | • <del>?</del> (j) |
| 🔰 บลูทูธ ปิด            | เลือกเครือข่าย                                       |                    |
|                         | @3BB_WIFI                                            | •                  |
| 🚺 การแจ้ง               | Activity Affair                                      | • <b>奈</b> (j)     |
| 🔋 ศูนย์ควบคุม           | RMUTL WIFI                                           | <b>∻</b> (i)       |
| ห้ามรบกวน               | RMUTL_NET                                            | <b>∻</b> (j)       |
|                         | e                                                    |                    |
| 🗭 ทั่วไป                | อนๆ                                                  |                    |
| AA จอแสดงผลและความสว่าง | ถามเพื่อเข้าร่วมเครือข่าย                            | $\bigcirc$         |
| 🋞 ภาพพื้นหลัง           | จะเข้าร่วมเครือข่ายที่เคย ใช้โดยอัตโนมัติ            |                    |
| 🔊 เสียง                 | หากไม่มีเครือข่ายทีเคยไช้ คุณจะต้องเลือกเครือข่ายเอง |                    |

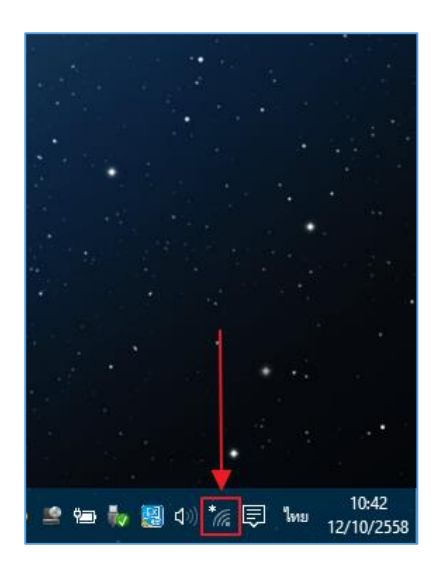

<mark>คู่มือการตั้งค่า</mark> ใช้งานระบบเครือข่ายไร้สาย eduroam (802.1x) สำหรับ Windows 10

1. เลือกที่ไอคอน Wifi ที่มุมล่างขวาของ Windows 10

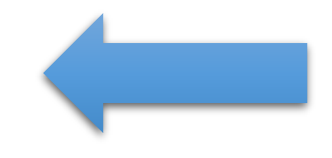

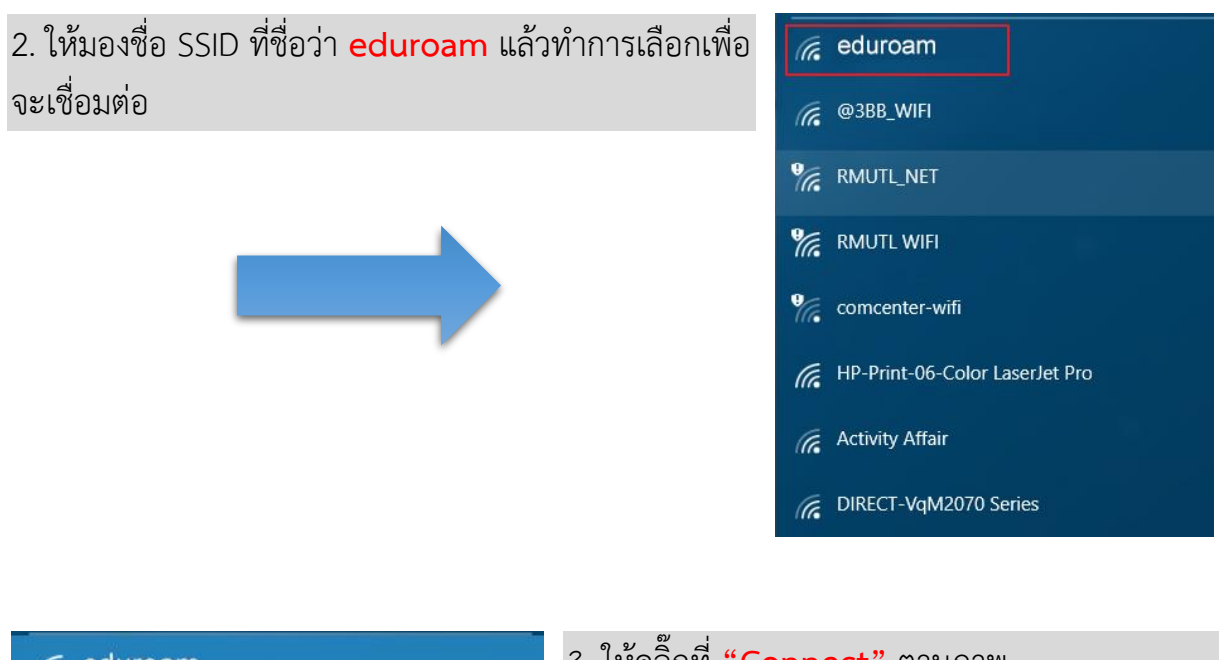

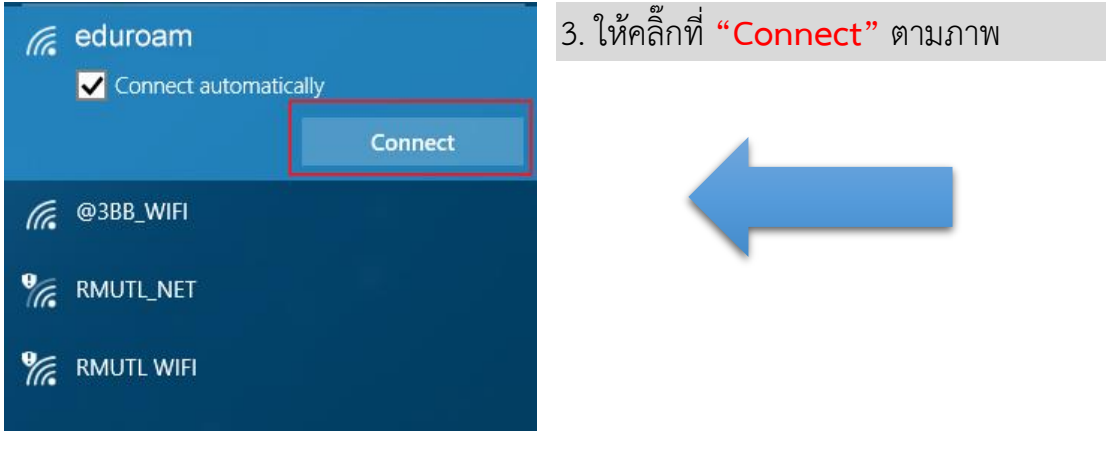

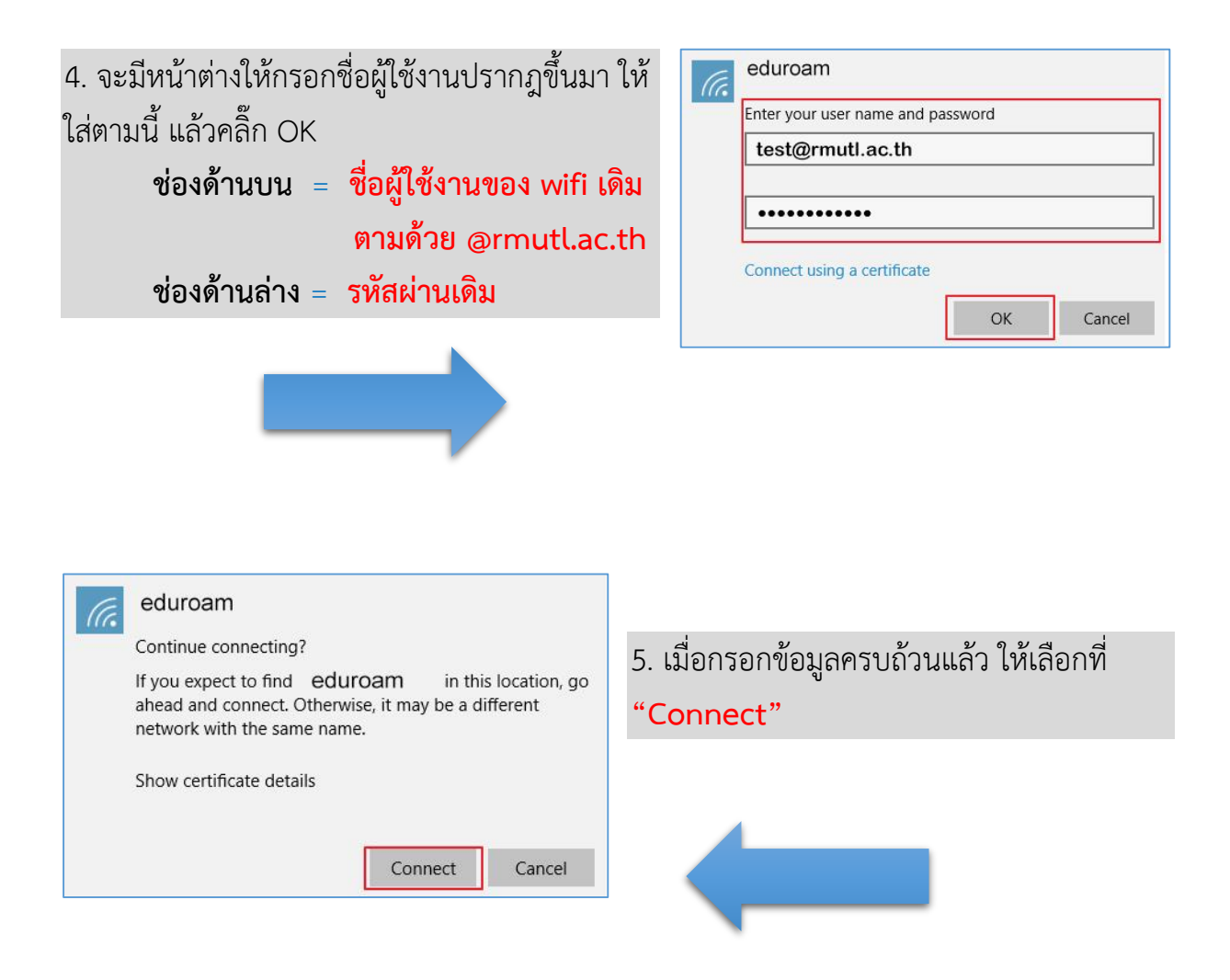

 เมื่อทำการเชื่อมต่อแล้ว สถานะของ eduroam จะขึ้นคำว่า "Connected" ก็สามารถเข้าใช้งาน อินเทอร์เน็ตได้เลย

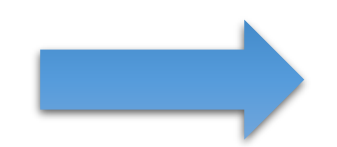

| ſ.                  | eduroam<br>Connected                         |           |   |
|---------------------|----------------------------------------------|-----------|---|
|                     |                                              | Disconneo | t |
| ſ.                  | @3BB_WIFI                                    |           |   |
| 9 (r.               | RMUTL_NET                                    |           |   |
| °(?.                | RMUTL WIFI                                   |           |   |
| ſ.                  | HP-Print-06-Color LaserJet Pro               |           |   |
| 116<br>916.<br>116. | RMUTL WIFI<br>HP-Print-06-Color LaserJet Pro |           |   |